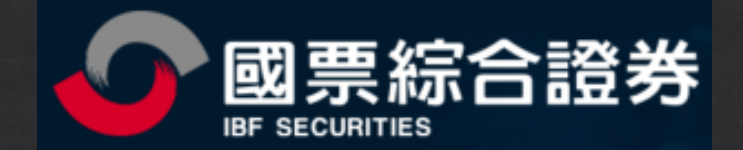

# 國票贏家 交易API 安裝手冊

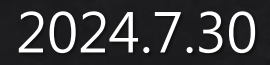

## 交易元件註冊與設定

一、API 元件註冊

- 二、程式專案加入元件參考
- 三、程式專案設定元件屬性
- 四、複製簽章元件至執行程式目錄下
- 五、程式專案設定成32位元
- 六、安控限制說明

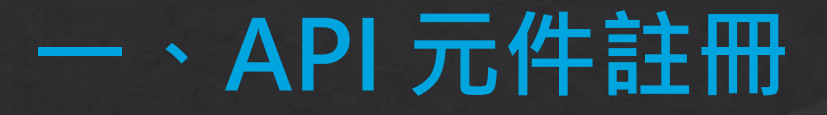

#### 1. 以系統管理員權限開啟 DOS Command

| 電腦管埋(G)           |
|-------------------|
| 命令提示字元(C)         |
| 命令提示字元 (系統管理員)(A) |
| 工作管理員(T)          |

#### 2. 註冊元件

| 作業系統環境。 | 指令。                                                                |
|---------|--------------------------------------------------------------------|
| x32 位元↩ | regsvr32 C:\IBFS\XQTrade\WLS\exe\apiWLS.dll₽                       |
| x64 位元↩ | %systemroot%\SysWow64\regsvr32 C:\IBFS\XQTrade\WLS\exe\apiWLS.dll+ |

| Im 系統管理員: C:\Windows\System32\cmd.exe                                               | — | × |
|-------------------------------------------------------------------------------------|---|---|
| Microsoft Windows [版本 10.0,22621.3880]<br>(c) Microsoft Corporation. 著作権所有,並保留一切權利。 |   | 1 |
| C:\Windows\System32>regsvr32 C:\IBFS\XQTrade\WLS\exe\apiWLS.dll                     |   |   |
| C:\Windows\System32>                                                                |   |   |
| RegSvr32 ×                                                                          |   |   |
| <b>〕</b> DllRegisterServer 茬 C:\\BFS\XQTrade\WLS\exe\apiWLS.dll 成功。                 |   |   |
| 確定                                                                                  |   |   |
|                                                                                     |   |   |
|                                                                                     |   |   |
|                                                                                     |   |   |
|                                                                                     |   |   |
|                                                                                     |   |   |
|                                                                                     |   |   |
|                                                                                     |   |   |

## 二、程式專案加入元件參考

| 参考管理員                  | WATERL                                                                                                    | WATERL                                                                                                    | WATER                           |                                       | NATER X    |
|------------------------|----------------------------------------------------------------------------------------------------|----------------------------------------------------------------------------------------------------|---------------------------------|---------------------------------------|------------|
| ● 組件                   |                                                                                                    |                                                                                                    |                                 | 搜尋COM (Ctrl+E)                        | م          |
| ▶ 専案                   | 名稱                                                                                                    |                                                                                                    | 版本 🔺                            | 名稱:                                   |            |
| ▶ 共用的專案                | ctv OLE Control me<br>CustReg 1.0 Type                                                                                                    | odule<br>Librarv                                                                                                    | 1.0                             | DJTradeObjWLS                         | 20.45 Type |
| ▲ COM                  | Data Collector Tas                                                                                                    | ks 1.0 Type Library                                                                                                    | 1.0                             | 建立者:                                  |            |
| 類型程式庫<br>最近使用的<br>▷ 瀏覽 | Definition: Internal<br>Definition: UCM Ex<br>Dexter 1.0 Type Lik<br>DfsShIEx 1.0 Type<br>Disk Management                                                                                                    | 1.0 Type Library<br>Internal API for MBAE Typ<br>JCM Extension API for W<br>Type Library<br>Type Library<br>ement Snan-In Object Li | 1.0<br>1.0<br>1.0<br>1.0<br>1.0 | 版本:<br>20.45<br>檔案版本:<br>20, 45, 0, 0 |            |
|                        | Disk Management Snap-In Object Li<br>✓ DJTradeObjWLS 1.0 Type Library<br>✓ DJTradeObjWLS 20.45 Type Library<br>DReplayServer 1.0 Type Library<br>Dts Server 9.0 Type Library<br>Dts Server 9.0 Type Library<br>Dts Server 9.0 Type Library<br>DtsPipeline 1.0 Type Library<br>DTSPipeline 1.0 Type Library<br>DTSPipeline 1.0 Type Library<br>EnhancedStorageAPI 1.0 Type Library<br>EventSystem 1.0 Type Library<br>Execute Package Task 1.0 Type Library<br>Execute Package Task 1.0 Type Library<br>Execute Package Task 1.0 Type Library<br>Execute Package Task 1.0 Type Library<br>FileCoAuthLibrary 1.0 Type Library<br>FileSyncApil ib 1.0 Type Library | 1.0<br>20.45<br>1.0<br>9.0<br>9.0<br>9.0<br>1.0<br>1.0<br>1.0<br>1.0<br>1.0<br>1.0<br>1.0<br>1.0<br>1.0<br>1                        |                                 |                                       |            |
|                        |                                                                                                    |                                                                                                    | 瀏覽(B)                           | 確定                                    | 取消         |

Visual Studio 開發環境畫面

## 三、程式專案設定元件屬性

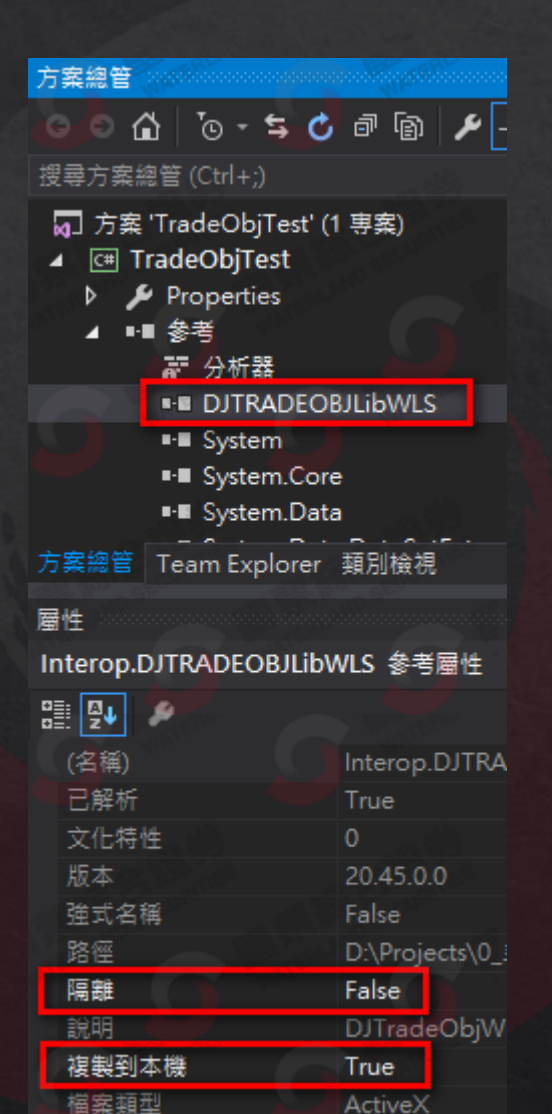

{808E6871-B3

識別

### 四、複製簽章元件至執行程式目錄下

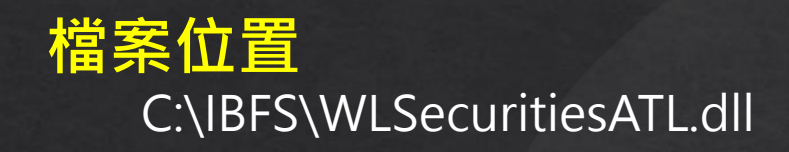

| C# Program.cs B C# Program.cs B WLSecuritiesATL | dl                  |  |  |  |  |
|-------------------------------------------------|---------------------|--|--|--|--|
| 方案總管 Team Explorer                              |                     |  |  |  |  |
| 屬性                                              | <del>~</del> ₽ ×    |  |  |  |  |
| WLSecuritiesATL.dll 檔案屬性 +                      |                     |  |  |  |  |
|                                                 |                     |  |  |  |  |
| 自訂工具                                            |                     |  |  |  |  |
| 自訂工具命名空間                                        |                     |  |  |  |  |
| 完整路徑                                            |                     |  |  |  |  |
| 建置動作                                            | 内容                  |  |  |  |  |
| 複製到輸出目錄                                         | 一律複製                |  |  |  |  |
| 檔案名稱                                            | WLSecuritiesATL.dll |  |  |  |  |

可以將元件複製至 Visual Studio 專案內,並設定成一律複製, 即可在程式編譯時自動複製到執行程式目錄下。

### 五、程式專案設定成32位元

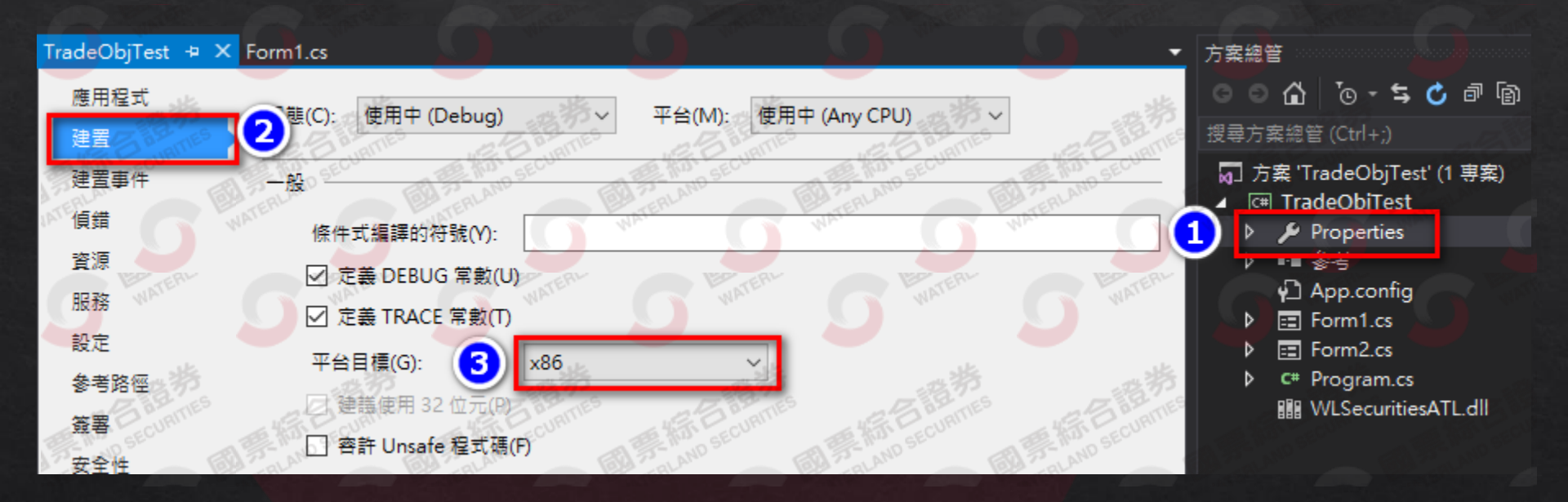

## 六、安控限制說明

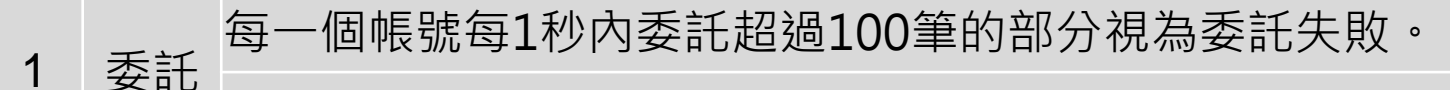

每一個帳號當日累積委託超過10,000筆視為異常。

- 2 登入 每一個帳號當日累積登入超過100次視為異常。
- 3 行情 每一帳號同時不能有訂閱超過300個報價商品。

備註:

當客戶帳號符合上述異常狀況1~2,則此帳號自動鎖住不能再接受新委託或登入, 請業務員重新填寫「API測試暨上線申請單」,再開通API交易服務。

## 其他說明

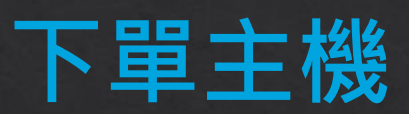

| の正式機の                    | 測試機                        |
|--------------------------|----------------------------|
| jspi.wls.com.tw/tradedas | jstest.wls.com.tw/tradedas |

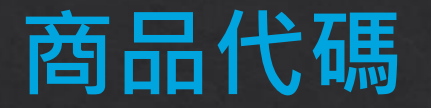

#### 商品代碼檔

#### 於程式登入系統後,會自動下載證券與期貨商品代碼對照表

- 證券: .\ConfigAPI\Stock.xml
- 期貨: .\ConfigAPI\Future.xml

#### 下單商品代碼範例

| 市場  | 商品代碼                     | 範例               |
|-----|--------------------------|------------------|
| 證券  | 2889                     | 國票金              |
| 期貨  | TXF <mark>A</mark> 6     | 大台指期2016年1月份     |
| 期貨  | MXFB6                    | 小台指期2016年2月份     |
| 選擇權 | TXO09000A6               | 台指選2016年1月份Call  |
| 選擇權 | TXO09000 <mark>B6</mark> | 台指選2016年2月份Call  |
| 選擇權 | TXO09000M6               | 台指選2016年1月份Put   |
| 選擇權 | TXO09000N6               | 台指選2016年2月份Put 🥔 |

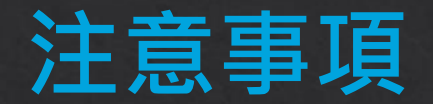

- 身分證需為大寫字母
- 憑證路徑與檔名不可含有中文字